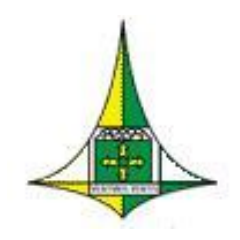

# **GOVERNO DO DISTRITO FEDERAL**

Secretaria de Planejamento, Orçamento e Gestão do Distrito Federal Subsecretaria de Gestão de Pessoas Coordenação de Administração de Pessoal Diretoria de Gestão da Folha de Pagamento

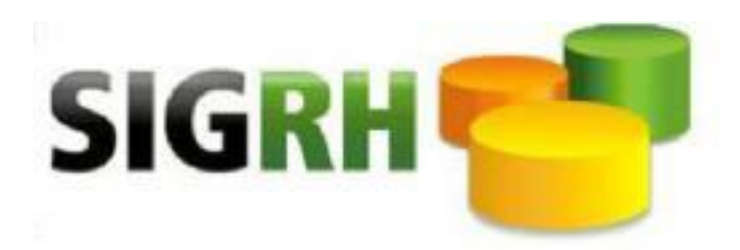

# Julho / 2018

# Manual do Sistema de Controle de Óbitos – SISOBI – SIGRHWEB

#### GOVERNADOR DO DISTRITO FEDERAL Rodrigo Rollemberg

#### SECRETARIA DE ESTADO DE PLANEJAMENTO, ORÇAMENTO E GESTÃO – SEPLAG Renato Jorge Brown Ribeiro

#### SUBSECRETARIA DE GESTÃO DE PESSOAS - SUGEP Simone Gama Andrade

#### COORDENAÇÃO DE ADMINISTRAÇÃO DE PESSOAL – COAP Paulo Eduardo da Silva

EQUIPE RESPONSÁVEL PELA ELABORAÇÃO Franklin Marcio Costa Viana Thiago Thaumaturgo Ferreira Acampora

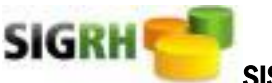

# SIGRH SISTEMA ÚNICO DE GESTÃO DE RECUROS HUMANOS - Julho/2018

#### Sumário

| INTRODUÇÃO                                                 | . 4 |
|------------------------------------------------------------|-----|
| ACESSANDO O SISOBI NO SIGRHWEB                             | . 5 |
| CONSULTANDO AS OCORRÊNCIAS DOS PROVÁVEIS ÓBITOS            | . 6 |
| ANALISANDO AS OCORRÊNCIAS DE POSSÍVEIS ÓBITOS              | . 7 |
| EFETUANDO DESLIGAMENTO DAS OCORRÊNCIAS DE POSSÍVEIS ÓBITOS | . 8 |
| EFETUANDO NÃO ÓBITO EM OCORRÊNCIAS DE POSSÍVEIS ÓBITOS     | 10  |

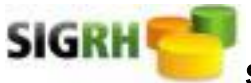

SISTEMA ÚNICO DE GESTÃO DE RECUROS HUMANOS - Julho/2018

#### **INTRODUÇÃO**

Para atender o Decreto Distrital nº 21.901, de 11 de Janeiro de 2001, que dispõe sobre o Controle Permanente de Óbitos – CPO, dos servidores aposentados, civis e militares, e pensionistas da Administração Direta, Autárquica e Fundacional do Distrito Federal, a SEPLAG/SUGEP desenvolveu uma funcionalidade no Sistema Único de Gestão de Recursos Humanos – SIGRH, para cruzar os dados do Sistema de Controle de Óbitos – SISOBI do Instituto Nacional do Seguro Social – INSS com os dados do SIGRH.

A SEPLAG/SUGEP realizará mensalmente o cruzamento dos dados, e as informações apresentadas no SIGRHWEB terão caráter informativo, uma vez que, não raramente, podem acontecer resultados a partir de homônimos. Neste sentido, destaca-se a importância da unidade setorial de Gestão de Pessoas, que deverá solicitar documentos que comprovem a real situação.

Caso se confirme o falecimento, a unidade setorial de Gestão de Pessoas deverá providenciar o desligamento do servidor/pensionista do cadastro no sistema SIGRH e identificar se há necessidade de ressarcimento ao erário.

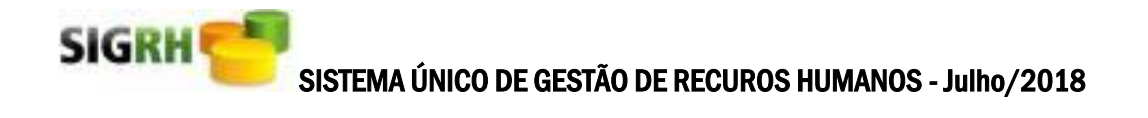

#### **ACESSANDO O SISOBI NO SIGRHWEB**

- 1. Acessar o Sigrhweb no endereço <u>http://www.sigrh.df.gov.br/login/Log.aspx.</u>
- 2. Informar órgão, Matrícula e Senha.

| Login         |     |    |  |
|---------------|-----|----|--|
| Órgão         |     |    |  |
| Matricula     |     |    |  |
| Senha         |     | ОК |  |
| > Alterar Ser | nha |    |  |

3. Acessar o Menu Auditoria / Óbitos - SISOBI

| www.sigrh.df.gov.br/principal | Signhaspx                                                   |
|-------------------------------|-------------------------------------------------------------|
| SIG                           |                                                             |
| Ajuda Completa                | Sistema Unico de Gestão de Recursos Humanos Novo Acesso Sar |
| Auditoria                     |                                                             |
| Buscar menu Ocultar Menu (    | 0 · · · · · · · · · · · · · · · · · · ·                     |
| AUDITORIA                     | Auditoria - Óbitos                                          |
| Óbitos - SISOBI               | Mantém Óbitos                                               |

#### **CONSULTANDO AS OCORRÊNCIAS DOS PROVÁVEIS ÓBITOS**

No Menu Óbitos SISOBI, clicar na opção "Mantém Óbitos", em seguida aparecerá a página de consulta.

| Mantém    | Óbitos             |   |
|-----------|--------------------|---|
| Consulta  |                    |   |
| Órgão     | Selecione          |   |
| UA        | Selecione V        |   |
| Matrícula |                    |   |
| Situação  | Todas as situações | ] |

Órgão (\*) – Selecionar o órgão para consulta.

UA – Campo da Unidade Administrativa opcional.

Referência (\*) – Digite o mês e ano corresponde no formato MMAAAA.

Matrícula (\*) – Informe o número de matrícula para consulta, em seguida clique no botão .. para validar os dados do servidor no órgão. Caso informe uma matrícula, não será necessário preencher o campo referência.

Situação (\*) – Selecione a situação de acordo com as opções abaixo.

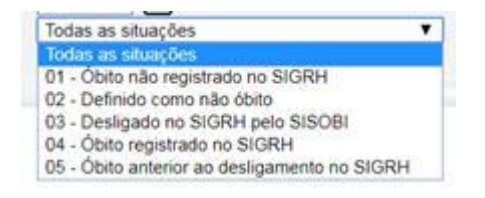

Pesquisar (\*) – Clicar no botão Pesquisar para efetuar sua consulta de acordo com o filtro escolhido.

Observação: (\*) – Campo de preenchimento obrigatório.

O resultado da consulta será mostrado na própria página, conforme exemplo abaixo.

| Lista de Obitos SISOBI                   |                           |           |                                              |            |                                    |
|------------------------------------------|---------------------------|-----------|----------------------------------------------|------------|------------------------------------|
| Matrícula Nome                           | Status                    | Órgão     | U.A.                                         | Referência | Situação                           |
| MANERE UPLENA DAUXAOLDELINA              | Aposentado ou Pensionista | 552 - SES | ADMC                                         | 09/2017    | 01 - Óbito nao registrado no SIGRH |
| ATCORDER AUDITO TO TOTAL                 | Aposentado ou Pensionista | 552 - SES | ADMC                                         | 09/2017    | 01 - Óbito nao registrado no SIGRH |
| A1001005 11101 111005 01 0110            | Normal                    | 552 - SES | SUPERINTENDENCIA DA REGIAO DE SAUDE SUDOESTE | 09/2017    | 01 - Óbito nao registrado no SIGRH |
| 01000700                                 | Aposentado ou Pensionista | 552 - SES | ADMC                                         | 09/2017    | 01 - Óbito nao registrado no SIGRH |
| 0                                        | Aposentado ou Pensionista | 552 - SES | ADMC                                         | 09/2017    | 01 - Óbito nao registrado no SIGRH |
| 01101000 11101 010 00050 0WH 05 1500     | Aposentado ou Pensionista | 552 - SES | ADMC                                         | 09/2017    | 01 - Óbito nao registrado no SIGRH |
|                                          | Aposentado ou Pensionista | 552 - SES | ADMC                                         | 09/2017    | 01 - Óbito nao registrado no SIGRH |
| 1-100-100-100-100-00-00-00-00-00-00-00-0 | Aposentado ou Pensionista | 552 - SES | ADMC                                         | 09/2017    | 01 - Óbito nao registrado no SIGRH |
| Pág. 1                                   |                           |           |                                              |            |                                    |

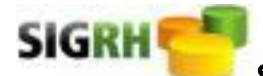

# SISTEMA ÚNICO DE GESTÃO DE RECUROS HUMANOS -Julho/2018

#### ANALISANDO AS OCORRÊNCIAS DE POSSÍVEIS ÓBITOS

Você pode analisar uma ocorrência de possível óbito clicando na matrícula ou nome do servidor/pensionista ou clicando no botão analisar óbito Analisar Óbitos

Ao clicar na matrícula ou nome de uma servidor/pensionista será aberta uma nova página constando os dados do SISOBI e dados do SIGRH, conforme exemplo abaixo.

| Consultar                                                                                                    |                                                                                                    |                                                                                                    |                                                              |
|----------------------------------------------------------------------------------------------------|----------------------------------------------------------------------------------------------------|----------------------------------------------------------------------------------------------------|--------------------------------------------------------------|
| DADOS DO SISOBI<br>Nome do Falecido:<br>Nome da Mãe:<br>Data de Nascimento:<br>Referência:<br>Cartório:<br>Tp. Indent. Cartório:<br>Nº do Termo:<br>Data de Desligamento:<br>Situação:<br>Observação: | 15/12/1924<br>09/2017<br>427900108907 -REGISTRO CIVIL DAS PESSOAS NATURAIS DE MARAU<br>2 - CPF<br>000002336<br>15/09/2017<br>1 - Óbito nao registrado no SIGRH | CPF:<br>Nº. Benefício INSS:<br>Livro: 0000C8<br>Data da Certidão: 15/09/2017<br>Data Não Otito: 15/09/2017<br>Data de Situação: 16/10/2017 | PIS-PASEP:<br>Folha: 00011<br>Data do Cruzamento: 16/10/2017 |
| DADOS DO SIGRH                                                                                                    |                                                                                                    |                                                                                                    | 18                                                           |
| Órgão:<br>Matrícula:<br>Nome da Mãe:<br>Data de Nascimento:                                                                                                    | 552 - SECRETARIA DE ESTADO DE SAUDE                                                                                                    | CPF: U                                                                                                    | PIS-PASEP:                                                   |
|                                                                                                    |                                                                                                    | Voltar                                                                                                    |                                                              |

Clicando no botão voltar, a página retornará para a consulta anterior de lista de óbitos SISOBI.

Ao escolher a opção Analisar óbitos, na página de lista de óbitos SISOBI, será mostrada uma nova página com a lista de óbitos para análise, conforme exemplo abaixo.

| Lista de Óbitos para Análise  |                           |           |                                              |            |                                    |          |   |     |
|-------------------------------|---------------------------|-----------|----------------------------------------------|------------|------------------------------------|----------|---|-----|
| Matrícula Nome                | Status                    | Órgão     | U.A.                                         | Referência | Situação                           | Ação     |   |     |
|                               | Aposentado ou Pensionista | 552 - SES | ADMC                                         | 09/2017    | 01 - Óbito nao registrado no SIGRH | Desligar | ۲ | £33 |
| 01000000 - 11/01/- 0//11/07/- | Aposentado ou Pensionista | 552 - SES | ADMC                                         | 09/2017    | 01 - Óbito nao registrado no SIGRH | Desligar | ¥ | £33 |
| S1004000 MINING CANOLON       | Normal                    | 552 - SES | SUPERINTENDENCIA DA REGIÃO DE SAUDE SUDOESTE | 09/2017    | 01 - Óbito nao registrado no SIGRH | Desligar | T | 63  |
|                               | Aposentado ou Pensionista | 552 - SES | ADMC                                         | 09/2017    | 01 - Óbito nao registrado no SIGRH | Desligar | ¥ | 63  |
| 0                             | Aposentado ou Pensionista | 552 - SES | ADMC                                         | 09/2017    | 01 - Óbito nao registrado no SIGRH | Desligar | ¥ | 6   |
|                               | Aposentado ou Pensionista | 552 - SES | ADMC                                         | 09/2017    | 01 - Óbito nao registrado no SIGRH | Desligar | ¥ | 63  |
|                               | Aposentado ou Pensionista | 552 - SES | ADMC                                         | 09/2017    | 01 - Óbito nao registrado no SIGRH | Desligar | ¥ | 63  |
| 0CA                           | Aposentado ou Pensionista | 552 - SES | ADMC                                         | 09/2017    | 01 - Óbito nao registrado no SIGRH | Desligar | ۲ | 63  |
| Pág. 1                        |                           |           |                                              |            |                                    |          |   |     |

Voltar

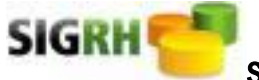

SISTEMA ÚNICO DE GESTÃO DE RECUROS HUMANOS - Julho/2018

### EFETUANDO DESLIGAMENTO DAS OCORRÊNCIAS DE POSSÍVEIS ÓBITOS

Após análise das ocorrências dos possíveis óbitos, será necessário que cada órgão efetue o desligamento do servidor/pensionista ou informe na página Analisar óbito que não se trata de falecimento. Para isso, basta escolher uma das duas opções na coluna Ação Ação e clicar no botão processar

Conforme figura abaixo.

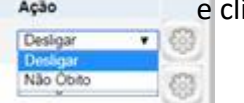

| Analisar Óbito                  |                              |              |                                                 |            |                                       |            |            |
|---------------------------------|------------------------------|--------------|-------------------------------------------------|------------|---------------------------------------|------------|------------|
| Lista de Óbitos para Análise    |                              |              |                                                 |            |                                       |            |            |
| Matricula Nome                  | Status                       | Órgão        | U.A.                                            | Referência | Situação                              | Ação       |            |
| HIS 15765 HELENY BALMOI DE LIMA | Aposentado ou<br>Pensionista | 552 -<br>SES | ADMC                                            | 09/2017    | 01 - Óbito nao<br>registrado no SIGRH | Desligar 🔻 | (i)        |
| SICCODE LUCIA DATIOTA           | Aposentado ou<br>Pensionista | 552 -<br>SES | ADMC                                            | 09/2017    | 01 - Óbito nao<br>registrado no SIGRH | Desligar 🔻 | <b>6</b> 3 |
| CHOCHECO MARTON CAMPEE BANCIEVA | Normal                       | 552 -<br>SES | SUPERINTENDENCIA DA REGIAO DE<br>SAUDE SUDOESTE | 09/2017    | 01 - Óbito nao<br>registrado no SIGRH | Desligar 🔻 | 63         |
|                                 | Aposentado ou<br>Pensionista | 552 -<br>SES | ADMC                                            | 09/2017    | 01 - Óbito nao<br>registrado no SIGRH | Desligar 🔻 | -          |

Ao escolher a ação de desligar, e clicar no botão processar, será aberta uma nova página para efetivar o desligamento no SIGRH, conforme figura abaixo.

| Desligar                                                                       |                                                                                |
|--------------------------------------------------------------------------------|--------------------------------------------------------------------------------|
| Auditoria - Ó                                                                  | bitos                                                                          |
| Matém Óbito                                                                    | s                                                                              |
| Desligar                                                                       |                                                                                |
| Órgão:<br>Matrícula:<br>Data do Óbito:<br>Documento:<br>Motivo:<br>Observação: | SECRETARIA DE ESTADO DE SAUDE<br>15/09/2017<br>SISOBI - 09/2017<br>Falecimento |

A página também permite que você clique na matrícula ou nome de um servidor/pensionista da lista de óbitos para análise, e a funcionalidade mostrará as informações consideradas nos cruzamentos dos possíveis óbitos em uma nova página contendo as ações de Desligar, Não óbito, Imprimir e Voltar, conforme página abaixo.

| Consultar                                                                         |                                                                                                    | 1                                                                      |                                                    |                                                                                                    |
|-----------------------------------------------------------------------------------|----------------------------------------------------------------------------------------------------|------------------------------------------------------------------------|----------------------------------------------------|----------------------------------------------------------------------------------------------------|
|                                                                                   |                                                                                                    | INFORMAÇÕ                                                              | ES CRUZADAS                                        |                                                                                                    |
|                                                                                   | DADOS DO SISOBI                                                                                                    |                                                                        |                                                    | DADOS DO SIGRH                                                                                                    |
| Nome:<br>Nome da Mãe:<br>Data de Nascimento:<br>CPF:                              | 15/12/1924                                                                                                    |                                                                        | 15/12/1924                                         |                                                                                                    |
| PIS-PASEP:                                                                        |                                                                                                    |                                                                        |                                                    |                                                                                                    |
|                                                                                   |                                                                                                    | INFORMAÇ                                                               | ÕES GERAIS                                         |                                                                                                    |
|                                                                                   | DADOS DO SISOBI                                                                                                    |                                                                        |                                                    | DADOS DO SIGRH                                                                                                    |
| N° Benefício INSS:<br>Cartório:<br>N° do Termo:<br>Data da Certidão:<br>Situação: | 427900108907 -REGISTRO CIVIL DAS F<br>0000002356 Livro: 0000C8<br>15/09/2017<br>01 - Óbito nao registrado no SIGRH | PESSOAS NATURAIS DE MARAU<br>Folha: 00011<br>Data do Óbito: 15/09/2017 | Órgão:<br>Matrícula:<br>UA:<br>Lotação:<br>Status: | 552 - SECRETARIA DE ESTADO DE SAUDE<br>10 - ADMC<br>50000100953 - PENSIONISTAS - ECT<br>09 - Aposentado ou Pensionista |
| DADOS DO DESLIGAME                                                                | ENTO - SIGRH                                                                                                    |                                                                        |                                                    |                                                                                                    |
| Motivo:<br>Data:                                                                  | Falecimento                                                                                                    |                                                                        |                                                    |                                                                                                    |
| Documento:                                                                        | SISOBI - 092017                                                                                                    |                                                                        |                                                    |                                                                                                    |
|                                                                                   |                                                                                                    |                                                                        |                                                    |                                                                                                    |

Desligar Não Óbito Imprimir Voltar

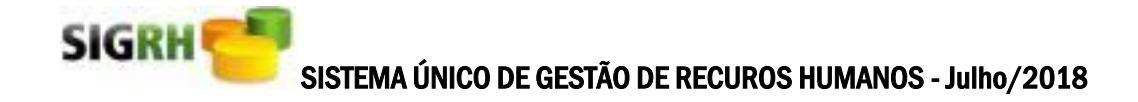

# EFETUANDO NÃO ÓBITO EM OCORRÊNCIAS DE POSSÍVEIS ÓBITOS

Ao escolher a ação de não óbito e clicar no botão "Não Óbito", será aberta uma nova página para efetivar o não desligamento do servidor/pensionista no SIGRH, conforme as figuras abaixo.

| Consultar                                                                         |                                                                                                    |                             |                                                    |                                                                                                    |
|-----------------------------------------------------------------------------------|----------------------------------------------------------------------------------------------------|-----------------------------|----------------------------------------------------|----------------------------------------------------------------------------------------------------|
|                                                                                   | IN                                                                                                    | FORMAÇÕE                    | S CRUZADAS                                         | 1                                                                                                    |
| Nome:<br>Nome da Mãe:<br>Data de Nascimento:<br>CPF:<br>DISLPA SEP:               | DADOS DO SISOBI<br>15/12/1924                                                                                                    |                             | H<br>15/12/1924<br>C                               | DADOS DO SIGRH                                                                                                    |
| ISTAGEP.                                                                          |                                                                                                    | INFORMACŐ                   | DES GERAIS                                         |                                                                                                    |
|                                                                                   | DADOS DO SISOBI                                                                                                    |                             |                                                    | DADOS DO SIGRH                                                                                                    |
| I° Benefício INSS:<br>Cartório:<br>I° do Termo:<br>Data da Certidão:<br>Situação: | 427900108907 -REGISTRO CIVIL DAS PESSOAS NATURAIS<br>0000002356 Livro: 0000C8 Folha: 00<br>15/09/2017 Data do Óbito: 15<br>01 - Óbito nao registrado no SIGRH | DE MARAU<br>011<br>/09/2017 | Órgão:<br>Matrícula:<br>UA:<br>Lotação:<br>Status: | 552 - SECRETARIA DE ESTADO DE SAUI<br>10 - ADMC<br>50000100953 - PENSIONISTAS - ECT<br>09 - Aposentado ou Pensionista |
| ADOS DO DESLIGAN                                                                  | IENTO - SIGRH                                                                                                    |                             |                                                    |                                                                                                    |
| Aotivo:<br>Data:<br>Documento:                                                    | Falecimento<br>SISOBI - 092017                                                                                                    |                             |                                                    |                                                                                                    |
|                                                                                   | Des                                                                                                    | igar) [Não Óbito            | ) [Imprimir] [Volta                                | ar                                                                                                    |
| Não Óbito                                                                         |                                                                                                    |                             |                                                    |                                                                                                    |
| Auditoria - Ól                                                                    | bitos                                                                                                    |                             |                                                    |                                                                                                    |
| Matém Óbitos                                                                      | 5                                                                                                    |                             | -                                                  |                                                                                                    |
| Não Óbito                                                                         |                                                                                                    | /                           |                                                    |                                                                                                    |
| Órgão:<br>Matrícula:<br>Data:<br>Divergências:                                    | SECRETARIA DE ESTADO DE SAUDE<br>03/11/2017                                                                                                    |                             |                                                    |                                                                                                    |
|                                                                                   | Nome da mãe divergente                                                                                                    |                             |                                                    |                                                                                                    |
|                                                                                   | CPF divergente                                                                                                    |                             |                                                    |                                                                                                    |
|                                                                                   | PISPASEP divergente                                                                                                    |                             |                                                    |                                                                                                    |
|                                                                                   | Data de nascimento divergente                                                                                                    |                             |                                                    |                                                                                                    |
| Justificativa:                                                                    |                                                                                                    |                             |                                                    |                                                                                                    |
|                                                                                   | Salvar                                                                                                    | Voltar                      |                                                    |                                                                                                    |

Divergências (\*) – Selecione pelo menos uma das divergências.

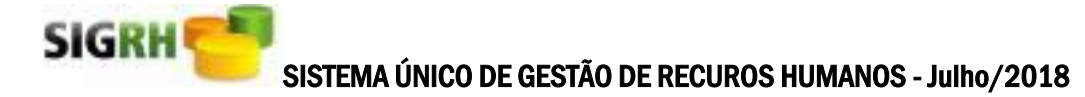

A funcionalidade também permite que você identifique os dados de um cartório, basta clicar no código de identificação e aparecerá uma nova página com os dados cadastrais do cartório, conforme página abaixo.

| Consultar          |                  |                      |                           |                                 |                        |
|--------------------|------------------|----------------------|---------------------------|---------------------------------|------------------------|
| Identificação:     | 427900108907     | - REGISTRO CIVIL DAS | PESSOAS NATURAIS DE MARAL | J                               |                        |
| Nome do Titular:   | NIRACY DOS       | SANTOS ROQUE         |                           |                                 |                        |
| Nome do Substit    | uto: IVANA MAIRA | CONCEICAO SOLEDADE   |                           |                                 |                        |
| Tipo de Identifica | ção: 2 - CEI     |                      |                           |                                 |                        |
| Endereço:          | FORUM GOV        | ANTONIO CARLOS MAGA  | ALHAES PRC RUY BARBOSA    |                                 |                        |
| Bairro:            | CENTRO           |                      |                           |                                 |                        |
| Município:         | MARAU            |                      |                           |                                 |                        |
| UF:                | BA               | CEP:                 | 45.520-000                |                                 |                        |
| DDD:               | 73               | Telefone 1:          | 2582146                   | Telefone 2:                     | Ramal:                 |
| O fallers INICC.   | 4023             | Data do Encerrar     | mento                     | Data da Atualização: 04/01/2010 | Seg Sistema Antigo: 66 |

Imprimir Voltar